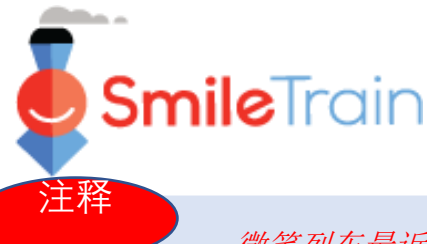

# 申请基金门户网站注册

#### 微笑列车最近转用新的在线申请和赠款报告系统

一旦完成本注册程序,您将能够进入基金门户网站,您可以在该基金门户网站提交和审查申 请表、提供电汇信息、完成报告要求和进行联系人更新。

微笑列车基金门户网站链接: <u>https://smiletrain.force.com/grantee/</u>

## 微笑列车基金门户网站注册

如果这是您首次进入基金门户 网站,务必在尝试存取申请表 之前**激活注册**。

您应当已经收到一封电子邮件, 内含如何激活注册和创建密码 的说明。

点击电子邮件中的链接

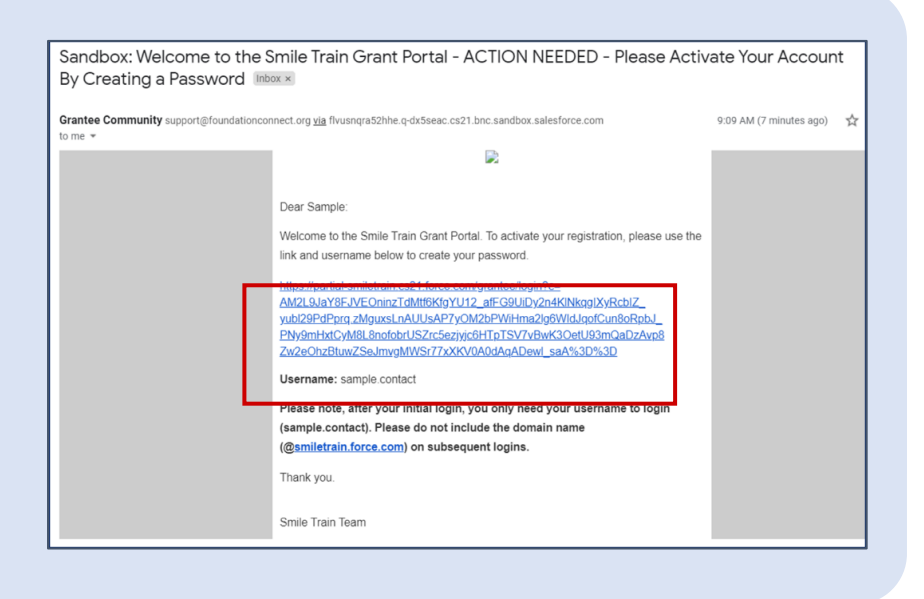

输入您能记住的密码,并请记 下该密码。

点击**更改密码**(Change Password)

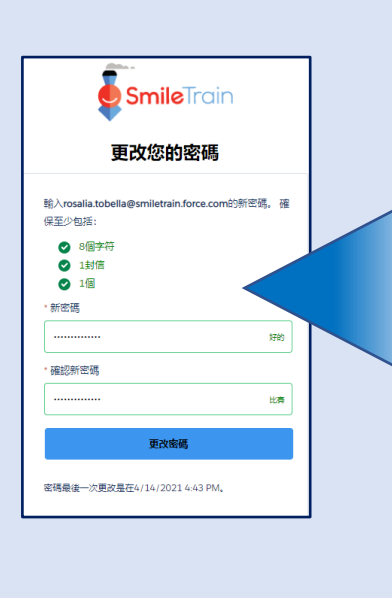

| <b>Smile</b> Train<br>更改您的密码                                                              |
|-------------------------------------------------------------------------------------------|
| 输入rosalia.tobella@smiletrain.force.com的新密码。确<br>保至少包括:<br>○ 8个学符<br>○ 1対信<br>○ 1个<br>・新密码 |
| * 确认新密码<br>更改感码<br>密码最后一次更改是在4/14/2021 4:43 PM。                                           |

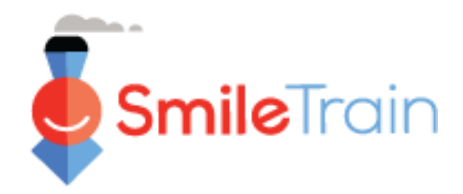

## 申请基金门户网站注册

- 有关提交新申请表的后续步骤,请查阅提交新申请指南
- 有关如何提交电汇表的信息,请查阅提交电汇表指南
- 有关如何提交到期的报告或要求的信息,请查阅**提交报** 告指南
- 有关如何提交新治疗中心或执业人员的信息,请查阅提 交新治疗中心指南

#### 您将被引入申请基金门户网站。

| 👷 Smile Irain                                                                                                    |                                                                                                    | Rougha Lobola - |                             |                |                    |   |  |  |  |  |
|----------------------------------------------------------------------------------------------------|----------------------------------------------------------------------------------------------------|-----------------|-----------------------------|----------------|--------------------|---|--|--|--|--|
| Taolonal Julio                                                                                                    |                                                                                                    |                 |                             |                |                    |   |  |  |  |  |
| Millione to de Anie Trait Reviel front Trait York (Conference)                                                                                                    |                                                                                                    |                 |                             |                |                    |   |  |  |  |  |
| December 2                                                                                                    |                                                                                                    |                 |                             |                |                    |   |  |  |  |  |
| Angenes solmet Figurgen ein ander Linde publishen.<br>Markelen mit Ein Hanzen van einer kennen die Lachen anderen sparane filmen anderen solmet einer solmet einer so<br>Sanzensparase zum Linde anderen Hanzen.                                                                                                    |                                                                                                    |                 |                             |                |                    |   |  |  |  |  |
| Test an day                                                                                                    |                                                                                                    |                 |                             |                |                    |   |  |  |  |  |
| Und Ender notes SE sensitive wordschörmellen in imperious versioner versioner versioner auf dass christopheter in sensor Dasse Operation of registration for a fail ben<br>Ferdie Calitives in forflögandeter, Sensor verligtgemen blevering, son (in forder, andre a version for any son of beneficient for agreed |                                                                                                    |                 |                             |                |                    |   |  |  |  |  |
| Descriptions/pointibility in additional accounts                                                                                                    |                                                                                                    |                 |                             |                |                    |   |  |  |  |  |
| Reports                                                                                                    | 🔁 Koqueta                                                                                                    |                 |                             |                |                    |   |  |  |  |  |
| Death Boots                                                                                                    |                                                                                                    |                 |                             |                |                    |   |  |  |  |  |
|                                                                                                    |                                                                                                    | from de         |                             |                |                    |   |  |  |  |  |
|                                                                                                    | Republikane                                                                                                    | Depution        | Beckel                      | Expension Data | Amount             |   |  |  |  |  |
|                                                                                                    | <ul> <li>EB1820x - Defen Style - Center</li> </ul>                                                                                                    | Accord          | Set is Shert Application    | 1/05/0601      | 53,853             |   |  |  |  |  |
|                                                                                                    | <ul> <li>HHHH-Immeto-Immeto <th>1000046</th><th>Amazero Grenza de Italian</th><th>254/3804</th><th>\$200</th><th>•</th></li></ul> | 1000046         | Amazero Grenza de Italian   | 254/3804       | \$200              | • |  |  |  |  |
|                                                                                                    | HARDER RECEIPTION FROM THE                                                                                                    | moning.         | the same transition is from | 104000         |                    |   |  |  |  |  |
|                                                                                                    | <ul> <li>EE20822 - Saglad - Saglad Talmaship - Saglad Centerit</li> </ul>                                                                                                    | Approved        | Sugar Detrover Application  | 80/20/2009     | 20 <sup>1100</sup> |   |  |  |  |  |
|                                                                                                    | <ul> <li>BBBBBBB - Delle - Delle - Creek</li> </ul>                                                                                                    | larned          | Cellin Crart Application    | 8/30/2028      | 334                |   |  |  |  |  |

### 浏览微笑列车基金门户网站

### 主控制面板

基金门户网站中的主控制面板是为了便于您存取申请表、现有赠款和报告要求。

| SmileTrain                                                                                                    |                          |         |            | 罗莎莉亚·托贝拉 (Rosalia Tobella) →    |  |  |  |  |
|----------------------------------------------------------------------------------------------------|--------------------------|---------|------------|---------------------------------|--|--|--|--|
| <br>仪表盘 轮廓                                                                                                    |                          |         |            |                                 |  |  |  |  |
| 欢迎使用微笑火车筹款门户! 这是导                                                                                                    |                          |         |            |                                 |  |  |  |  |
| 左侧的标签:                                                                                                    |                          |         |            | 罗莎莉亚·托贝拉(Rosalia Tobella) 🗸     |  |  |  |  |
| 要求:查找受邀,进行中和已提交的;<br>在另行通知之前,请在https://www.sr<br>资金报告:查看,填写和提交资金报                                                                                                    | 登出                       |         |            |                                 |  |  |  |  |
| 」项部分标签:                                                                                                    |                          |         |            |                                 |  |  |  |  |
| 在另行通知之前,请在https://www.smiletrain.org/partner-wire-transfer-payments上填写电汇信息。申请者或单绘的收款人组织(如果适用)的官员必须填写此承悟。<br>资料:单击此处查涉 组织","联系方式"和"付款"信息,如果资金尚在使用中,请提交其他"治疗中心"位置和从业人员以供批准。 |                          |         |            |                                 |  |  |  |  |
| 请联系fcsupport@smiletrain.org以获取更多帮助。                                                                                                    |                          |         |            |                                 |  |  |  |  |
| 要求         ■         要求                                                                                                    |                          |         |            |                                 |  |  |  |  |
| 来请项目 封闭项目                                                                                                    |                          |         |            |                                 |  |  |  |  |
|                                                                                                    |                          |         | 搜<br>索     |                                 |  |  |  |  |
|                                                                                                    | 要求名称                     | 性格      | 案卷         | 处置日期 数量                         |  |  |  |  |
|                                                                                                    | 0191711-研究>研究格兰特         | 得到正式认可的 | 研究应用       | 4/6/2021 \$ 10,000 💌            |  |  |  |  |
|                                                                                                    | 0191112-综合保健>营养-补助金      | 待办的     | 营养应用       | 2020年12月30日 💌                   |  |  |  |  |
|                                                                                                    | 0191712·综合护理>言语服务·补助金    | 待办的     | 语音服务应用     | 4/5/2021 💌                      |  |  |  |  |
|                                                                                                    | ✔ 0191617-意识>意识授予        | 得到正式认可的 | 意识应用       | 3/25/2021 S <sup>看法</sup><br>编辑 |  |  |  |  |
|                                                                                                    | ✓ 0190533-外科>外科伙伴关系-外科合同 | 得到正式认可的 | 外科合作伙伴关系申请 | 2020年10月20日 <u>STOR</u>         |  |  |  |  |

#### 顶端浏览条

可随时使用基金申请者控制面板 (Grantee Dashboard)返回主控制 面板视图。

概况(Profile)将允许您在需要时 查看和更新您的机构和个人联系人 详细信息。您还可以在您的概况中 添加新治疗中心和执业人员。

#### 请求 (Requests)

您可以在**开放项目**(Open Items)标签中找到所有正在处理 的申请和现有赠款。关闭项目(Closed Items)标签将包括以 前授予的赠款,这些赠款已经达到报告要求,截止日期已过。

您可以在处理,"性格"(Disposition)列中查看请求状态。待处理(Pending)或受邀(Invited)申请将同时有编辑(Edit)和查看(View)选项(点击▼图标)。一旦将申请表提交给微笑列车审查或者已经获得批准,除非提出编辑请求,否则您将只能查看申请表的详细内容。